# Accéder à l'application SIGA3 par le biais des fureteurs SAFARI et FIREFOX sur MAC

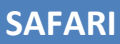

#### Étape 1

Au démarrage du fureteur Safari, veuillez entrer l'URL www.siga3.ugam.ca/siga

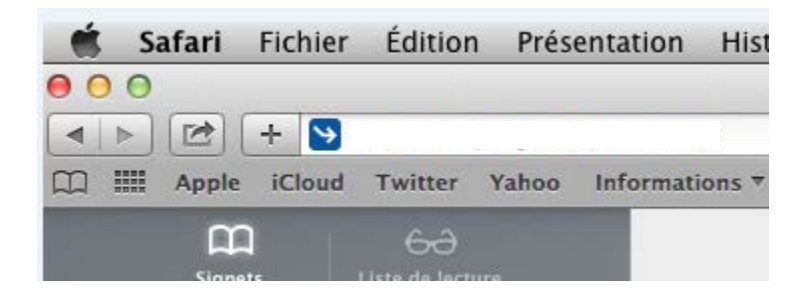

# Étape 2

La fenêtre du Service unifié d'authentification s'affiche.

Saisissez le nom de l'usager et le mot de passe, puis cliquez sur « Connexion ».

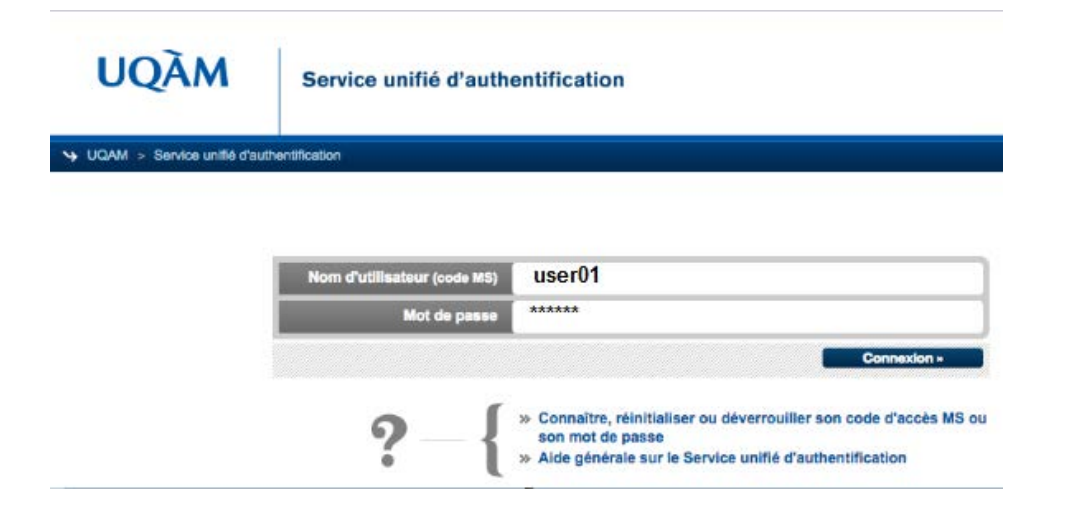

# Étape 3

Cliquez sur la flèche située à côté de l'URL.

Sélectionnez « Afficher dans le Finder ».

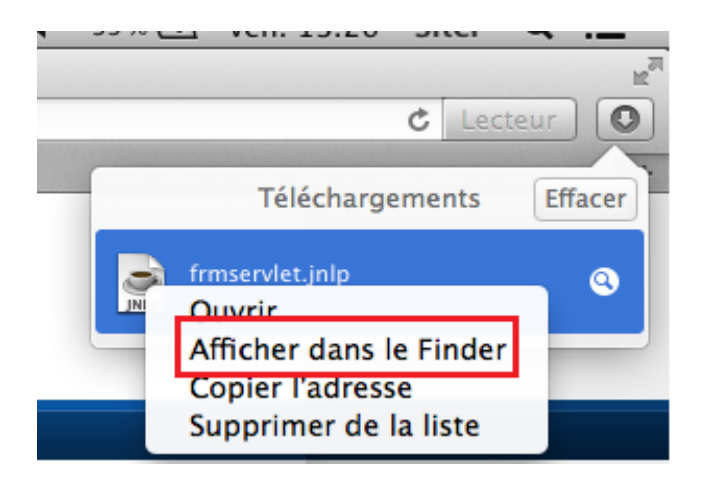

### Étape 4

Dans le Finder, sélectionnez « frmservlet.jnlp » et exécutez comme ci-dessous.

Prenez note que le nom du fichier peut différer du nom par défaut.

Si le fichier a déjà été téléchargé, le fureteur ajoute un suffixe, par exemple **frmservlet (1).jnlp.** Assurez-vous d'exécuter le dernier fichier téléchargé.

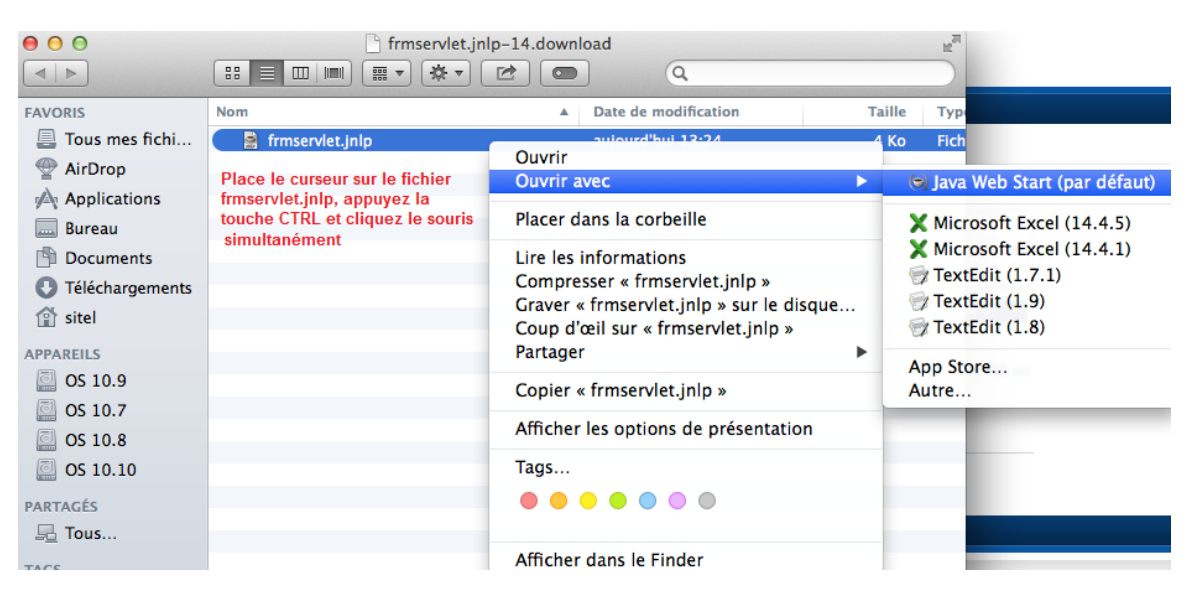

## Étape 5

Cliquez sur « Continuer » pour avoir accès à l'application Siga3.

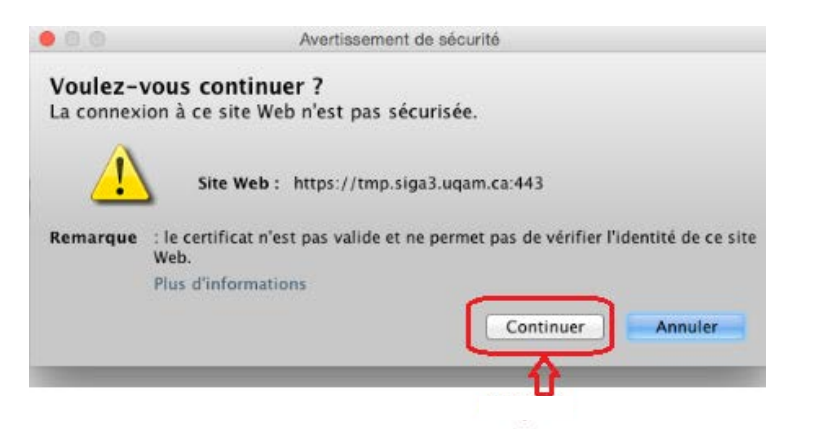

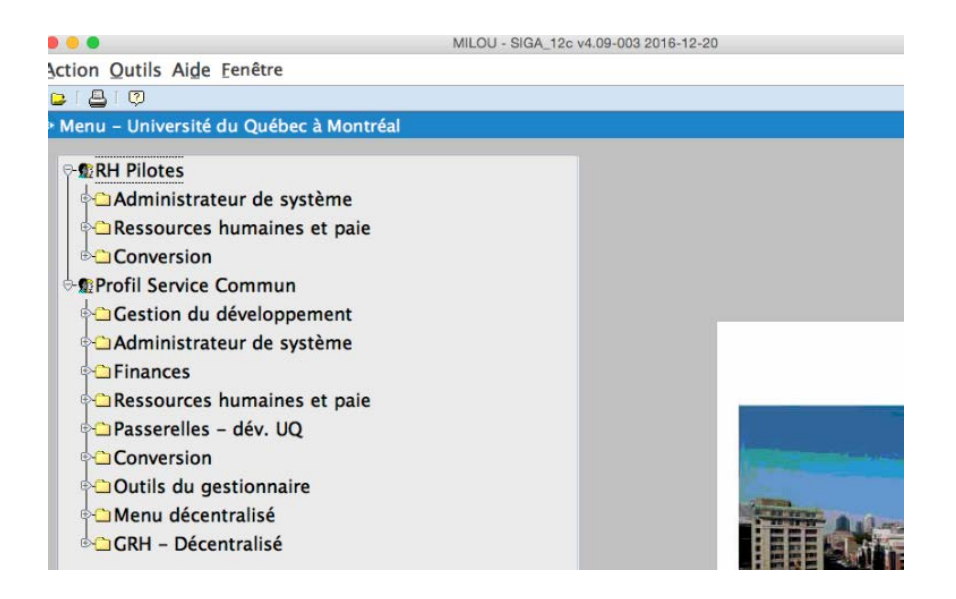

#### FIREFOX

# Étape 1

Au démarrage du fureteur Firefox, veuillez entrer l'URL <u>www.siga3.uqam.ca/siga</u>

# Étape 2

La fenêtre du Service unifié d'authentification s'affiche. Saisissez le nom de l'usager et le mot de passe, puis cliquez sur « **Connexion** »

| UQAM   Authentification × + |                              |                                                                                                    |
|-----------------------------|------------------------------|----------------------------------------------------------------------------------------------------|
|                             | UQÀM                         | Service unifié d'authentification                                                                                                    |
|                             | > UQAM > Service unifié d'au | duentification                                                                                                    |
|                             |                              |                                                                                                    |
|                             |                              | Nom d'utilitatiour (code MS)<br>Mot de passe                                                                                                 |
|                             |                              | Connexion +                                                                                                    |
|                             |                              | Connaître, réinitialiser ou déverrouiller son code d'accès MS o son mot de passe<br>» Aide générale sur le Service unifié d'authentification |

# Étape 3

La fenêtre « **Ouverture de frmservlet** » s'affiche. Assurez-vous que l'option « **Ouvrir avec** » est cochée, puis cliquez sur « **OK** ».

| UQÀM                         | Service unifié d'authentification                        |             |
|------------------------------|----------------------------------------------------------|-------------|
| > UQAM > Service unifié d'au | uthentification                                          |             |
|                              | Nom d'utilisateur (code MS)                              |             |
|                              | Mot de passe                                             |             |
|                              | Ouverture de frmservlet                                  | Connexion » |
|                              | ler son code d'accès MS o<br>'authentification           |             |
| UQAM - Université du Québec  | Que doit faire Firefox avec ce fichier ?                 |             |
|                              | Enregistrer le fichier                                   |             |
|                              | Toujours effectuer cette action pour ce type de fichier. |             |
|                              | Annuler OK                                               |             |

#### Étape 4

La fenêtre « Voulez-vous continuer ? » s'affiche ensuite.

Cliquez sur « Continuer » pour accéder à l'application Siga3.

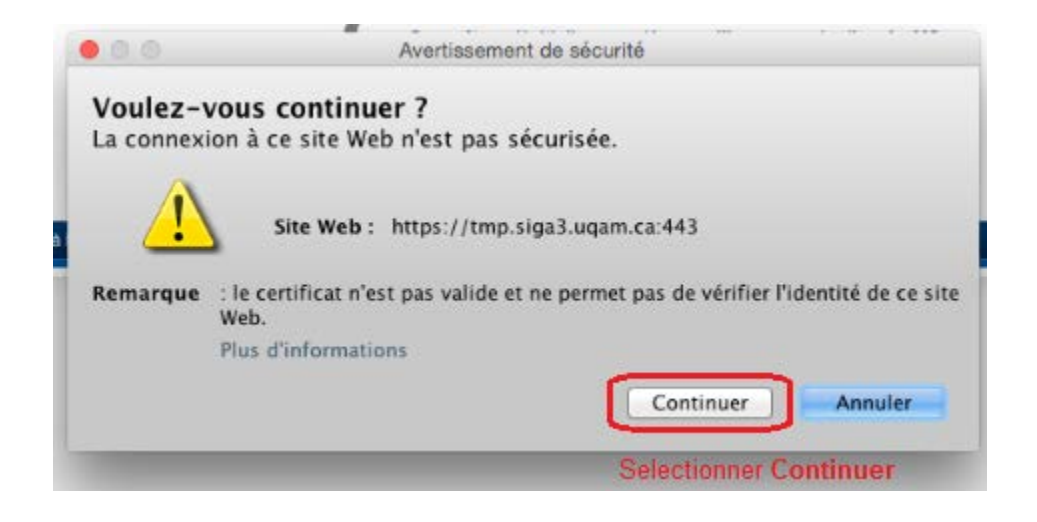

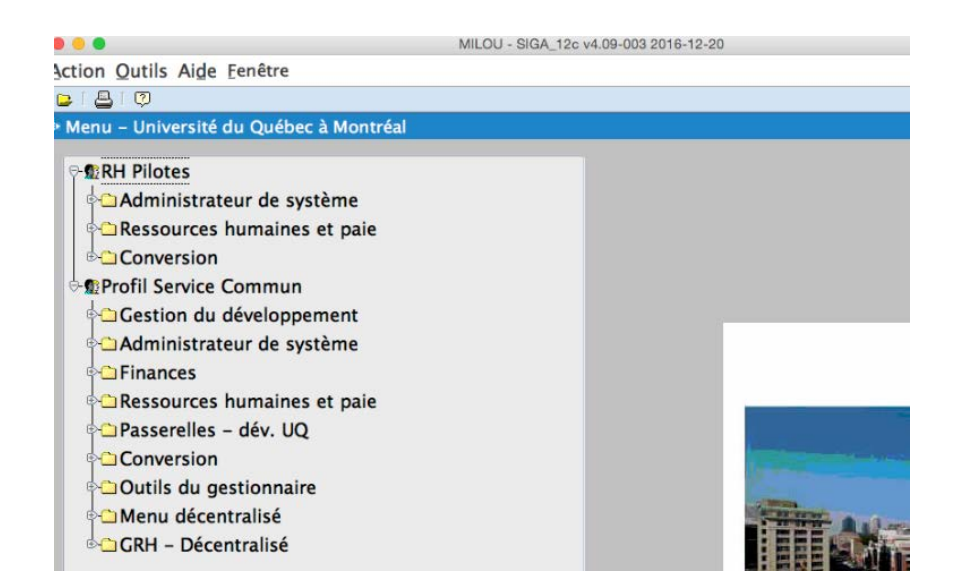